## TÀI LIỆU HƯỚNG DẫN SỬ DỤNG HỆ THỐNG ĐÁNH GIÁ MÔ HÌNH CÔNG DÂN HỌC TẬP

Tài liệu lưu hành nội bộ

## MỤC LỤC

| 1. | Chuẩn    | bị trang thiết bị                                                  | 1      |
|----|----------|--------------------------------------------------------------------|--------|
| 2. | Hướng    | g dẫn sử dụng trên trình duyệt web thông thường                    | 1      |
| 1  | 2.1. Đă  | áng nhập website và tạo tài khoản                                  | 1      |
|    | 2.1.1.   | Tạo tài khoản và đăng nhập                                         | 2      |
|    | 2.1.2.   | Chỉnh sửa thông tin tài khoản                                      | 5      |
|    | 2.1.3.   | Thay đổi mật khẩu tài khoản                                        | 7      |
|    | 2.2. Th  | ược hiện đánh giá                                                  | 7      |
| 1  | 2.3. Th  | iống kê và quản trị dữ liệu đối với cấp độ quản lý đơn vị          | 11     |
|    | 2.3.1.   | Đăng ký Đơn vị quản lý                                             | 11     |
|    | 2.3.2.   | Xem thống kê và quản trị dữ liệu                                   |        |
| ,  | 2.4. Th  | ống kê và quản trị dữ liệu đối với cấp độ quản lý cấp Tỉnh thành / | ' Quận |
| Ì  | huyện/Xe | ã phường                                                           | 14     |
|    | 2.4.1.   | Quản lý đơn vị                                                     | 16     |
|    | 2.4.2.   | Báo cáo hệ thống                                                   | 20     |
|    | 2.4.3.   | Quản lý người dùng                                                 | 23     |

## 1. CHUẨN BỊ TRANG THIẾT BỊ

Thiết bị: Máy tính bàn, laptop, smartphone hoặc máy tính bảng.

Lưu ý đối với thiết bị:

- Cần có kết nối với Internet, wifi yêu cầu băng thông Download tối thiểu 2Mbps và băng thông upload tối thiểu là 512Kbps.
- Máy tính sử dụng hệ điều hành Microsoft Window 7,8,10, cài đặt phiên bản mới nhất của trình duyệt Google Chrome hoặc Mozilla Firefox..

# HƯỚNG DẪN SỬ DỤNG TRÊN TRÌNH DUYỆT WEB THÔNG THƯỜNG Đăng nhập website và tạo tài khoản

Công dân học tập truy cập vào liên kết <u>https://congdanhoctap.vn/</u>, màn hình hiển thị website Đánh giá mô hình công dân học tập của Trung ương Hội Khuyến học Việt Nam.

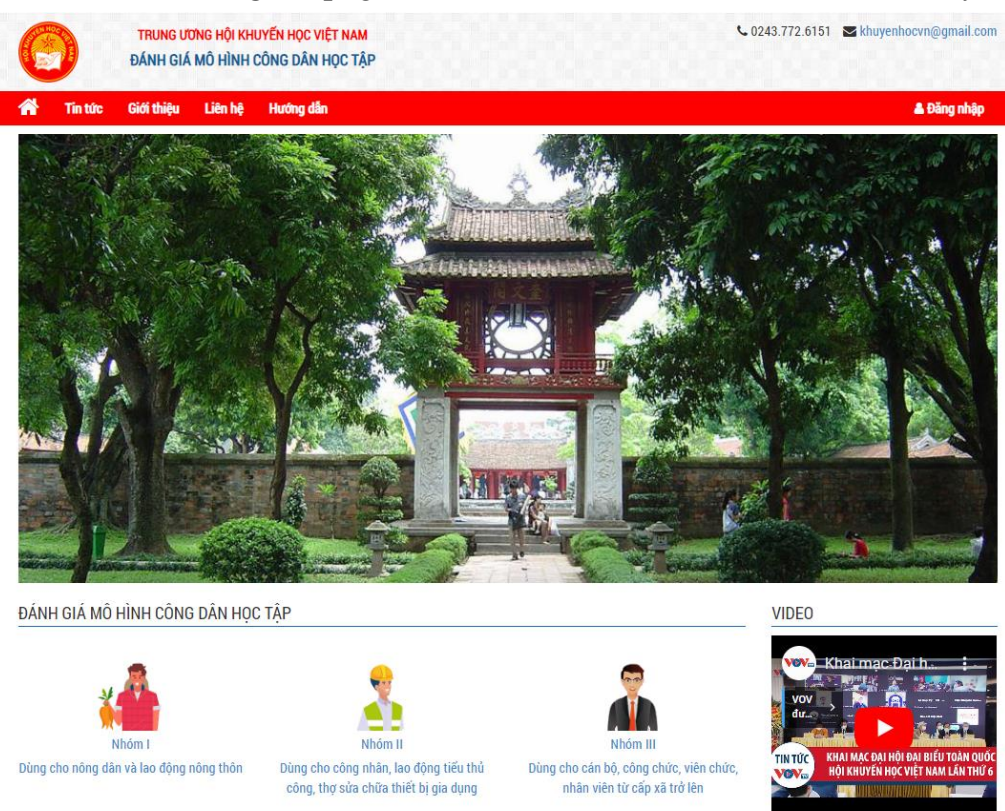

Sau khi đăng nhập, giao diện website hiển thị như hình dưới đây:

Tại đây, công dân học tập có thể tùy chọn xem các nội dung tin tức, các video hay websitew liên kết.

Để thực hiện được các bài đánh giá, công dân học tập cần đăng ký tài khoản và đăng nhập vào website.

Tài liệu lưu hành nội bộ

#### 2.1.1. Tạo tài khoản và đăng nhập

Các bước đăng ký tài khoản như sau:

✓ Trên giao diện website, phần đầu trang, chọn vào mục "ĐĂNG NHẬP"

|   |         | TRUNG ƯƠNG HỘI KHUYẾN HỌC VIỆT NAM<br>ĐÁNH GIÁ MÔ HÌNH CÔNG DÂN HỌC TẬP | € 0243.772.6151 ■ khuyenhocvn@gmail.com |
|---|---------|-------------------------------------------------------------------------|-----------------------------------------|
| * | Tin tức | Giới thiệu Liên hệ Hướng dẫn                                            | La Đăng nhập                            |
|   |         |                                                                         | A Start Marches and a lite              |

Giao diện đăng nhập hiển thị như sau:

|   | TRUNG ƯƠNG HỘI KHUYẾN HỌC VIỆT<br>ĐÁNH GIÁ MÔ HÌNH CÔNG DÂN HỌC |            |         | <mark>Jyến học việt nam</mark><br>Jông dân học tập | € 0243.772.6151 Skhuyenhocvn@gmail.com |
|---|-----------------------------------------------------------------|------------|---------|----------------------------------------------------|----------------------------------------|
| ñ | Tin tức                                                         | Giới thiệu | Liên hệ | Hướng dẫn                                          | 🚨 Đăng nhập                            |
|   |                                                                 |            |         | ĐĂNG NHẬI                                          | P                                      |
|   |                                                                 |            |         |                                                    |                                        |
|   |                                                                 |            |         |                                                    |                                        |
|   |                                                                 |            |         | Tài khoán/Email*                                   |                                        |
|   |                                                                 |            |         | Mật khẩu*                                          |                                        |
|   |                                                                 |            |         | Mật khẩu                                           |                                        |
|   |                                                                 |            |         | Băng lự tài khoản?                                 | ar thán 1 Băng nhân                    |
|   |                                                                 |            |         |                                                    | bang map                               |

Đối với công dân học tập đăng nhập lần đầu tiên, yêu cầu cần phải tạo tài khoản mới. Đăng ký tài khoản bằng cách nhấn chọn "**Đăng ký tài khoản**"

| Tài khoản/Email*                            |  |
|---------------------------------------------|--|
| Tài khoản/Email                             |  |
| Mật khẩu*                                   |  |
| Mật khẩu                                    |  |
| Đăng ký tài khoản? Quên mật khẩu? Đăng nhập |  |

| þ       |                                                                                           |                    | Đ                   | ĂNG KÝ   | TÀI KHOẢN        |   |               |               |  |
|---------|-------------------------------------------------------------------------------------------|--------------------|---------------------|----------|------------------|---|---------------|---------------|--|
| liân hâ | THÔNG TIN CÁ NHÂN  CCCD/CMT*                                                              |                    | Họ và tên*          |          | Giới tính*       |   |               | Năm sinh*     |  |
| GVCN    | CCCD/CMT                                                                                  | CCCD/CMT Họ và tên |                     |          | Chọn Giới tí     |   | tính 🗸        | Chọn Năm sinh |  |
| nhân mã | Dân tộc*                                                                                  |                    | Tôn giáo*           |          | Email*           |   | Số điện thoại | e -           |  |
|         | Chọn Dân tộc                                                                              | *                  | Chọn Tôn giáo       | ~        | Email            |   | Số điện tho   | ại            |  |
| Ŋ       | Mã đơn vị quản lý                                                                         |                    | Tỉnh/Thành phố*     |          | Quận/Huyện*      |   | Phường/Xã*    |               |  |
|         | Mã đơn vị quản lý                                                                         |                    | Chọn Tỉnh/Thành phố | Ŧ        | Chọn Quận/Huyện  | Ŧ | Chọn Phười    | ng/Xã         |  |
|         | Xác nhận mật khẩu*<br>Xác nhận mật khẩu<br>3 THÔNG TIN CÔNG VIỆC<br>Công việc<br>Học sinh |                    |                     |          | Trình độ văn hóa |   |               |               |  |
|         | Thông tin nơi làm việc                                                                    |                    |                     |          | 12/12            |   |               |               |  |
|         | Thông tin nơi làm việc                                                                    |                    |                     |          |                  |   |               |               |  |
|         | Trường THPT I                                                                             | Bình Chá           | nh                  |          |                  |   |               |               |  |
|         |                                                                                           |                    |                     | Nhập lại | Đăng ký          |   |               |               |  |

Công dân học tập nhập các thông tin cá nhân bắt buộc (đánh dấu \*) để đăng ký tài khoản.

*Lưu ý*: Đối với cá nhân đánh giá mô hình công dân học tập được cấp mã đơn vị quản lý thì người dùng nhập mã đơn vị quản lý theo 2 cách dưới đây:

✓ Cách 1: Nhập Mã đơn vị bằnng dãy mã ký tự được cấp.

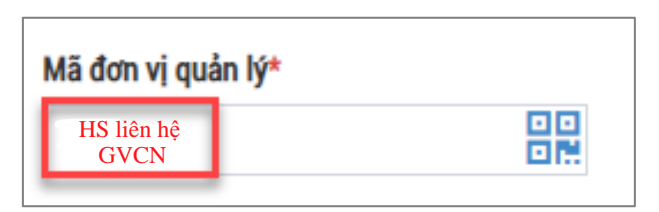

- ✓ Cách 2: Nhập mã đơn vị bằng Mã QR
  - Chọn biểu tượng Mã QR tại trường Mã đơn vị quản lý

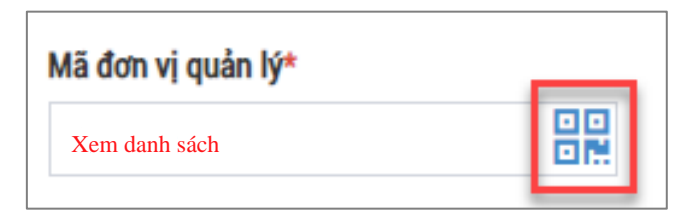

- Chọn "Quét từ Ảnh" (ảnh mã QR được cấp từ đơn vị quản lý)

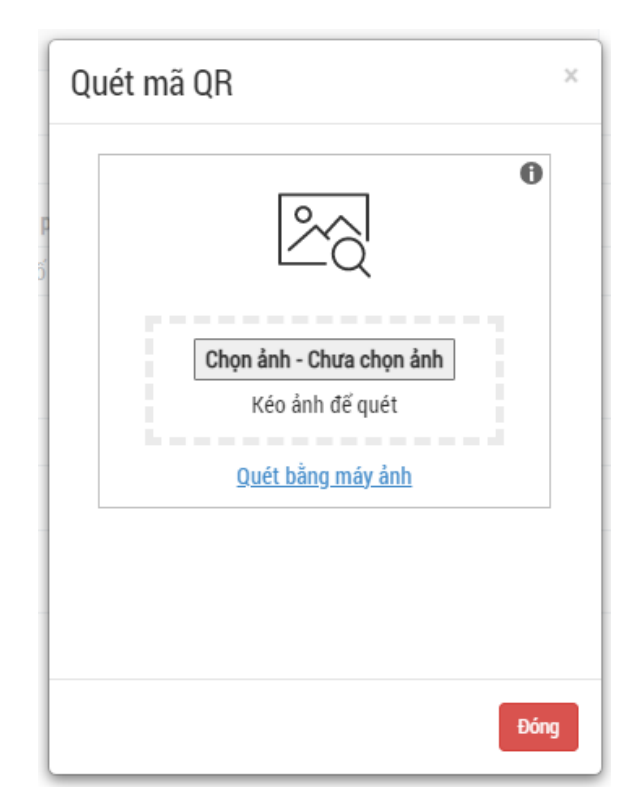

Sau đó, nhấn "ĐĂNG KÝ" để hoàn thiện các bước đăng ký tài khoản.

Màn hình hiển thị đã tạo xong tài khoản và yêu cầu phải xác minh tài khoản thông qua địa chỉ email đã đăng ký. Công dân học tập đăng nhập vào email và nhấn "XÁC NHẬN" để kích hoạt tài khoản.

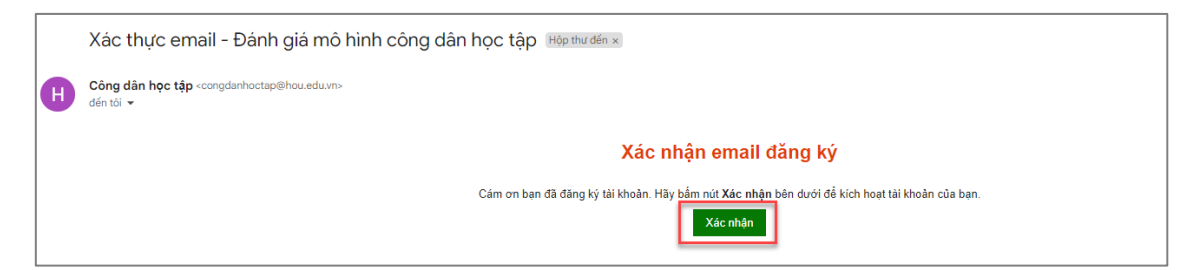

Sau khi kích hoạt tài khoản xong, tại màn hình đăng nhập, công dân học tập nhập số CCCD, địa chỉ email và mật khẩu đã tạo:

| Tài khoản | /Email*         |             |          |           |  |
|-----------|-----------------|-------------|----------|-----------|--|
| Số CC     | CD hoặc đị      | a chỉ email |          |           |  |
| Mật khẩư  | ŧ               |             |          |           |  |
| •••••     |                 |             |          |           |  |
|           | Đăng ký tài kho | oån? Quên m | ật khẩu? | Đăng nhập |  |

Màn hình hiển thị tài khoản đã đăng nhập thành công.

|                                                                               | iới thiệu 🛛 Liên h                 | nệ Hướng dẫn                          |                                 | Trần Mạnh Hùng 🛛 🕞 Đăng : |
|-------------------------------------------------------------------------------|------------------------------------|---------------------------------------|---------------------------------|---------------------------|
|                                                                               |                                    | Т                                     | HÔNG TIN TÀI KHOẢN              |                           |
|                                                                               |                                    |                                       | Sửa thông tin Thay đối mật khẩu |                           |
|                                                                               |                                    |                                       |                                 |                           |
| Họ và tên                                                                     | Trần Mạnh Hùn                      | g                                     |                                 | Bạn là quan lý đơn vị?    |
| Năm sinh                                                                      | 1991                               |                                       |                                 |                           |
| Giới tính                                                                     | Nam                                |                                       |                                 | Đăng ký đơn vị quản lý    |
| Email                                                                         | ct_12@hou.edu                      | I.VN                                  |                                 |                           |
| Vai trò                                                                       | Thành viên                         |                                       |                                 |                           |
| Địa chỉ                                                                       | Phường Bách K                      | hoa - Quận Hai Bà Trưng - Thành phố l | Hà Nội                          |                           |
| Mã đơn vị quản lý                                                             | B01Iwo                             |                                       |                                 |                           |
|                                                                               |                                    |                                       |                                 |                           |
| ÁNH GIÁ MÔ HÌNH<br>ui lòng thực hiện 1 tro                                    | I CÔNG DÂN HỌ<br>ng các phiếu đánh | DC TẬP<br>giá dưới đây.               | <b></b>                         |                           |
| ÁNH GIÁ MÔ HÌNH<br>ui lòng thực hiện 1 tro                                    | I CÔNG DÂN HỌ<br>ng các phiếu đánh | DC TẬP<br>giá dưới đây.               |                                 |                           |
| ÁNH GIÁ MÔ HÌNH<br>uí lòng thực hiện 1 tro<br>Việc điện chiến 1 tro<br>Nhóm I | I CÔNG DÂN HỌ<br>ng các phiếu đánh | DC TẬP<br>giá dưới đây.               | Nhôm III                        |                           |

#### 2.1.2. Chỉnh sửa thông tin tài khoản

Để thực hiện chỉnh sửa thông tin tài khoản, công dân học tập thực hiện các bước sau:

Nhấn chọn Tên tài khoản trên thanh menu của website, giao diện hiển thị các thông tin của tài khoản đã đăng ký trước đó.

Tài liệu hướng dẫn sử dụng hệ thống Công dân học tập

|                   | THÔNG TIN TÀI KHOẢN                                     |                        |
|-------------------|---------------------------------------------------------|------------------------|
|                   | Sửa thông tin Thay đối mặt khấu                         |                        |
| Họ và tên         | Trần Mạnh Hùng                                          | Bạn là quản lý đơn vị? |
| Năm sinh          | 1991                                                    |                        |
| Giới tính         | Nam                                                     | Đăng ký đơn vị quản lị |
| Email             | ct_12@hou.edu.vn                                        |                        |
| Vai trò           | Thành viên                                              |                        |
| Địa chỉ           | Phường Bách Khoa - Quận Hai Bà Trưng - Thành phố Hà Nội |                        |
| Mã đơn vị quản lý | B01lwo                                                  |                        |

## - Nhấn chọn "SỬA THÔNG TIN" để thực hiện chỉnh sửa thông tin

|                   | THÔNG TIN TÀI KHOẢN                                     |                        |
|-------------------|---------------------------------------------------------|------------------------|
|                   | Sửa thông tin Thay đối mật khẩu                         |                        |
| Họ và tên         | Trần Mạnh Hùng                                          | Bạn là quán lý đơn vị? |
| Năm sinh          | 1991                                                    |                        |
| Giới tính         | Nam                                                     | Đăng ký đơn vị quản lý |
| Email             | ct_12@hou.edu.vn                                        |                        |
| Vai trò           | Thành viên                                              |                        |
| Địa chỉ           | Phường Bách Khoa - Quận Hai Bà Trưng - Thành phố Hà Nội |                        |
| Mã đơn vị quản lý | B01Iwo                                                  |                        |
|                   |                                                         |                        |

- Sau khi chỉnh sửa các thông tin, nhấn chọn "LƯU" để hoàn tất các thao tác.

|                        |   | (                | CHỈNH SỬA | NGƯỜI DÙNG        |            |            |           |   |
|------------------------|---|------------------|-----------|-------------------|------------|------------|-----------|---|
| THÔNG TIN CÁ NHÂN      |   |                  |           |                   |            |            |           |   |
| CCCD/CMT*              |   | Họ và tên*       |           |                   | Giới tính* |            | Năm sinh* |   |
| 036093002869           |   | Trần Mạnh Hùng   |           |                   | Nam        | ~          | 1991      | ~ |
| Dân tộc*               |   | Tôn giáo*        |           | Số điện thoại*    |            | Email*     |           |   |
| Kinh                   | Ŧ | Không            | ~         | 035325059         |            | ct_12@ho   | u.edu.vn  |   |
| Mã đơn vị quản lý*     |   | Tỉnh/Thành phố*  |           | Quận/Huyện*       |            | Phường/Xã* |           |   |
| B01Iwo                 |   | Thành phố Hà Nội | •         | Quận Hai Bà Trưng | *          | Phường Bá  | ách Khoa  | Ŧ |
| THÔNG TIN CÔNG VIỆC    |   |                  |           |                   |            |            |           |   |
| Công việc              |   |                  |           | Trình độ văn hóa  |            |            |           |   |
| Công việc              |   |                  |           | Trình độ văn hóa  |            |            |           |   |
| Thông tin nơi làm việc |   |                  |           |                   |            |            |           |   |
|                        |   |                  |           |                   |            |            |           |   |
| Thông tin nơi làm việc |   |                  |           |                   |            |            |           |   |

### 2.1.3. Thay đổi mật khẩu tài khoản

Trong trường hợp muốn thay đổi mật khẩu tài khoản đã đăng ký trước đó, các bước thực hiện như sau:

Nhấn chọn Tên tài khoản trên thanh menu của website, giao diện hiển thị các thông tin của tài khoản đã đăng ký trước đó →Nhấn chọn "THAY ĐỔI MẬT KHẨU"

|                   | THÔNG TIN TÀI KHOẢN                                     |                        |
|-------------------|---------------------------------------------------------|------------------------|
|                   | Sửa thông tin Thay đối mật khẩu                         |                        |
| Họ và tên         | Trần Mạnh Hùng                                          | Bạn là quản lý đơn vị? |
| Năm sinh          | 1991                                                    |                        |
| Giới tính         | Nam                                                     | Đăng ký đơn vị quản lý |
| Email             | ct_12@hou.edu.vn                                        |                        |
| Vai trò           | Thành viên                                              |                        |
| Địa chỉ           | Phường Bách Khoa - Quận Hai Bà Trưng - Thành phố Hà Nội |                        |
| Mã đơn vị quản lý | B01Iwo                                                  |                        |

Nhập các thông tin để thay đổi mật khẩu → Nhấn "LƯU" để hoàn thành các thao tác thay đổi mật khẩu

| THAY ĐỔI MẬT KHẨU  |              |
|--------------------|--------------|
| Mật khẩu hiện tại* |              |
|                    |              |
| Mật khẩu*          |              |
|                    |              |
| Xác nhận mật khẩu* |              |
|                    |              |
|                    | Quay lại Lưu |

#### 2.2. Thực hiện đánh giá

Để thực hiện đánh giá mô hình công dân học tập, tại giao diện đăng nhập thành công, chọn các bài đánh giá theo nhóm đối tượng tương ứng.

Lưu ý: Mỗi công dân học tập chỉ được tham gia 1 loại phiếu đánh giá duy nhất.

## ĐÁNH GIÁ MÔ HÌNH CÔNG DÂN HỌC TẬP

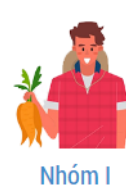

Dùng cho nông dân và lao động nông thôn

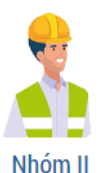

Dùng cho công nhân, lao động tiểu thủ

công, thợ sửa chữa thiết bị gia dụng

Nhóm III

Dùng cho cán bộ, công chức, viên chức, nhân viên từ cấp xã trở lên

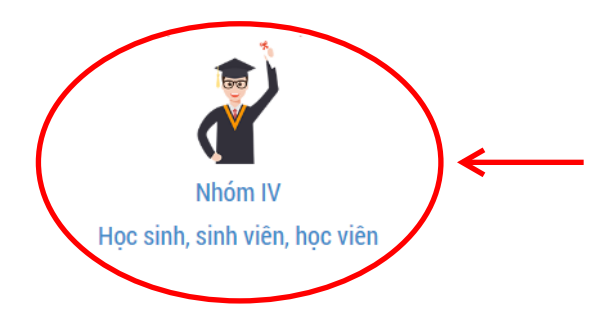

#### NHÓM IV

Học sinh, sinh viên, học viên

| 1. Thông tin đánh giá |                                                                                                    |                                                                                                    |               |
|-----------------------|----------------------------------------------------------------------------------------------------|----------------------------------------------------------------------------------------------------|---------------|
| STT                   | Chỉ số đánh giá                                                                                                    | Tự đánh giá                                                                                                    |               |
| 1                     | Thực hiện đầy đủ quyền và nghĩa vụ của người học<br>theo quy định của Bộ Giáo dục và Đào tạo*                                                         | <ul> <li>Chưa hoặc không thực hiện</li> <li>Thực hiện đầy đủ</li> </ul>                                          |               |
| 2                     | Kết quả học tập và rèn luyện đạt yêu cầu theo các<br>văn bản quy định về đánh giá học sinh, sinh viên,<br>học viên của Bộ Giáo dục và Đào tạo.*       | <ul> <li>Chưa đạt yêu cầu (xếp loại yếu, kém)</li> <li>Đạt yêu cầu (xếp loại trung bình, khá trở lên)</li> </ul> |               |
| 3                     | Không vi phạm các quy định của cơ sở giáo dục và<br>đào tạo, quy định pháp luật của Nhà nước đến mức<br>bị xử lý kỷ luật từ mức khiển trách trở lên.* | <ul> <li>Có vi phạm</li> <li>Không vi phạm</li> </ul>                                                            |               |
| 4                     | Tham gia nghiên cứu khoa học, định hướng phát<br>triển nghề nghiệp bản thân và có năng lực tự học, tự<br>nghiên cứu.*                                 | <ul> <li>Không tham gia</li> <li>Có tham gia</li> </ul>                                                          | V             |
|                       |                                                                                                    | Quay lại                                                                                                    | Gửi thông tin |

Nhấn **GỬI THÔNG TIN** để hoàn thành bài đánh giá Nhấn **QUAY LẠI** để xem lại tất các câu hỏi đánh giá